RecSports

## **IMLeagues Registration**

Student clubs who fall under Club Sports must register their club on IMleagues. Each club member must log in and sign a Waiver, Release and Indemnification Agreement each year.

For Notre Dame students, follow these steps to register on IMLeagues:

- 1. Login to http://recregister.nd.edu
- 2. Click on the Intramurals and Club Sports Tab at the top-center of the page
- 3. Select your login Method NetID Login
- 4. Click on the Intramural Sports IMLeagues banner in the middle of the page
- 5. Click on Club Sports Tab at the top of the page
- 6. Select Sport View to see the list of club teams
- 7. Click the green "Join Team" button next to the respective team of interest
- 8. Read the Waiver, Release, & Indemnification Agreement and click the Accept button at the bottom
- 9. Enter your phone number and identify your cell phone carrier
- 10. Click the blue "Submit" button

For Saint Mary's and Holy Cross students, follow these steps to register on IMLeagues:

- 1. Go to <u>www.imleagues.com</u> and click the orange "Sign Up" button. When creating an account, DO NOT select a school.
- 2. When choosing an e-mail, you MUST use a NON-SCHOOL EMAIL
- 3. When you are done filling out your personal information, click "Create Account"
- 4. IMLeagues will email you a confirmation email. Click on the link to log into IMLeagues
- 5. Click on the Network tab and type in University of Notre Dame. When Notre Dame pops up, put your curser over it and click on "Join School"
- 6. You will receive an error message that states you cannot automatically join the network, but that you can send a request to be approved by an administrator at your school. Click "Send Request".
- 7. Once your request has been approved, you'll receive an email notification asking you to login in
- 8. Once logged into IMLeagues, click on Club Sports Tab at the top of the page
- 9. Select Sport View to see the list of club teams
- 10. Click the green "Join Team" button next to the respective team of interest
- 11. Read the Waiver, Release, & Indemnification Agreement and click the Accept button at the bottom
- 12. Enter your phone number and identify your cell phone carrier
- 13. Click the blue "Submit" button

For any issues with registering, please email Nate Walker, Club Sports Coordinator, nwalker2@nd.edu

RecSports